# AdorationPro - How to adjust your profile and sub availability.

## 1) Go to www.st-pius.org/adore365/and click on "Find a Substitute."

## **Adoration Chapel**

All are welcome to Eucharistic Adoration from Mono Parish. The chapel entrance is located to the right s

Please note, there will be a brief pause Monday eve

Thank you to everyone who has signed up so far. If links below:

Sign Up For a Weekly Hour

Sign Up to Substitute

Find a Substitute

**Adoration FAQs** 

Contact email: saintpiusxadoration@gmail.com

## 2) Click on Update Profile.

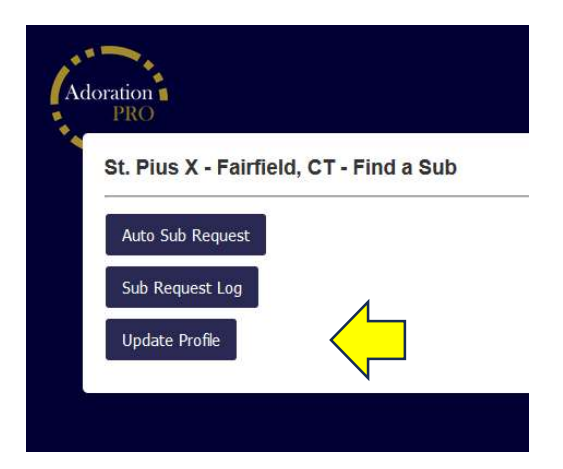

#### 3) Enter your first and last name.

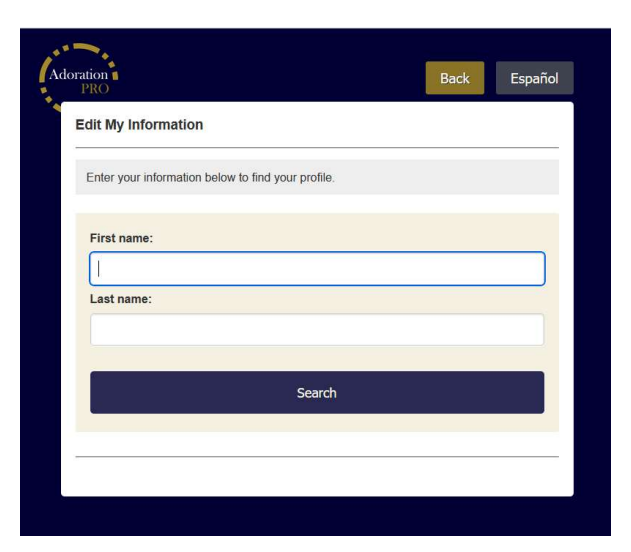

## 4) Select the profile you would like to update.

| Edit My Information                                                |                   |                      |                       |         |
|--------------------------------------------------------------------|-------------------|----------------------|-----------------------|---------|
| Search Results                                                     |                   |                      |                       |         |
| Select a profile and a m                                           | essage will be se | nt to you with a lir | ik to edit your infor | mation. |
| Name: Cathy Coyle<br>Time Slot: Wednesday - 4<br>Edit this Profile | 4:00pm            |                      |                       |         |
| Name: Cathy Coyle<br>Time Slot: Substitute                         |                   |                      |                       |         |
| Eur dis Frome                                                      |                   |                      |                       |         |

# 5) Click on "Yes, this is me...."

| Edit My Information                        | 1                                |      |         |
|--------------------------------------------|----------------------------------|------|---------|
| s this you?                                |                                  |      |         |
| Jame: Cathy Coyle<br>Fime Slot: Substitute |                                  |      |         |
| Yes,this is me. Please s                   | end me a link to update my info. |      |         |
|                                            |                                  |      |         |
| No, this is not me.                        |                                  |      |         |
| No, this is not me.                        |                                  |      |         |
| No, this is not me.                        |                                  | Back | Español |
| No, this is not me.                        | nation                           | Back | Español |
| No, this is not me.                        | nation                           | Back | Español |

## 6) Check your email and click on the link provided.

- If you are updating your Adorer profile, you will be able to change your personal information and notification process.
- If you are updating your Substitute profile, you will be able to select the hours you are available to sub.

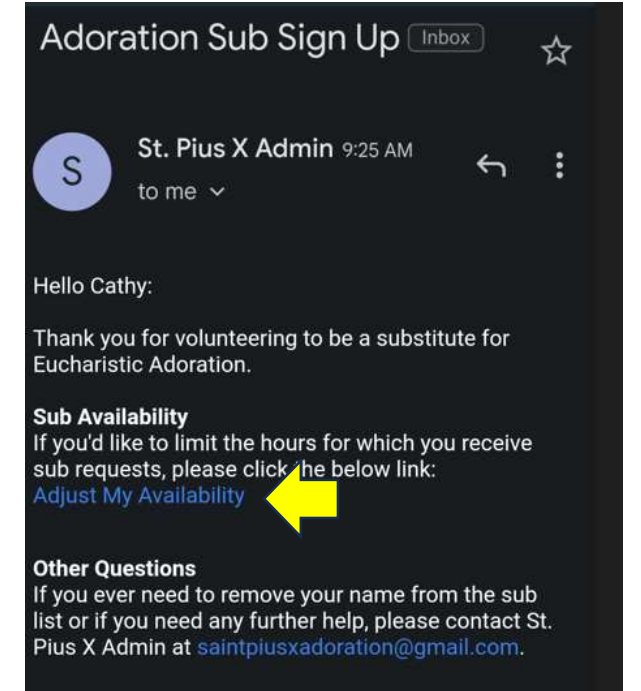

7) A blue check mark indicates your availability. Uncheck all the hours you DO NOT want to receive a sub request and leave a blue check mark for the yours you would like to receive a sub request. Press "Save Changes" when you are done editing.

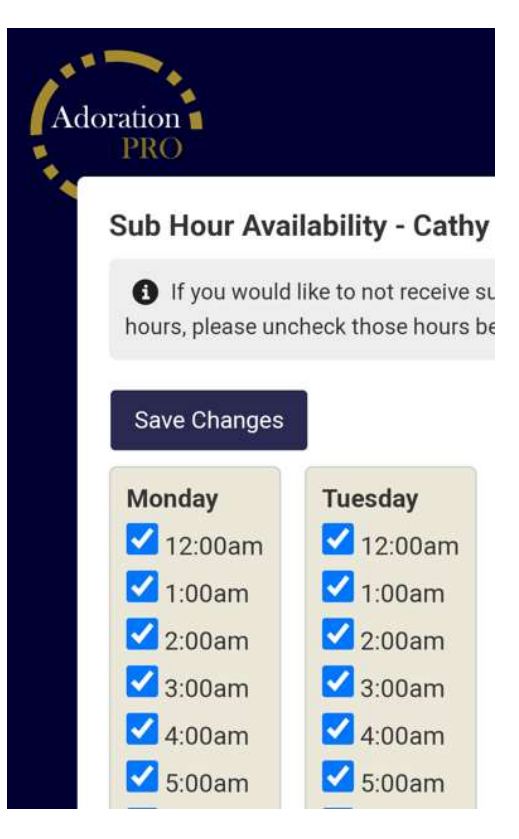